# **Copying and Editing a Syllabus**

- 1. Navigate to the Syllabus Manager screen by either clicking the *Syllabus* link in any Blackboard course, or following this link: <u>https://www.actx.edu/syllabus/index.php</u>
- 2. Click Log In (AC Employees Only). You will use your normal log-in information.

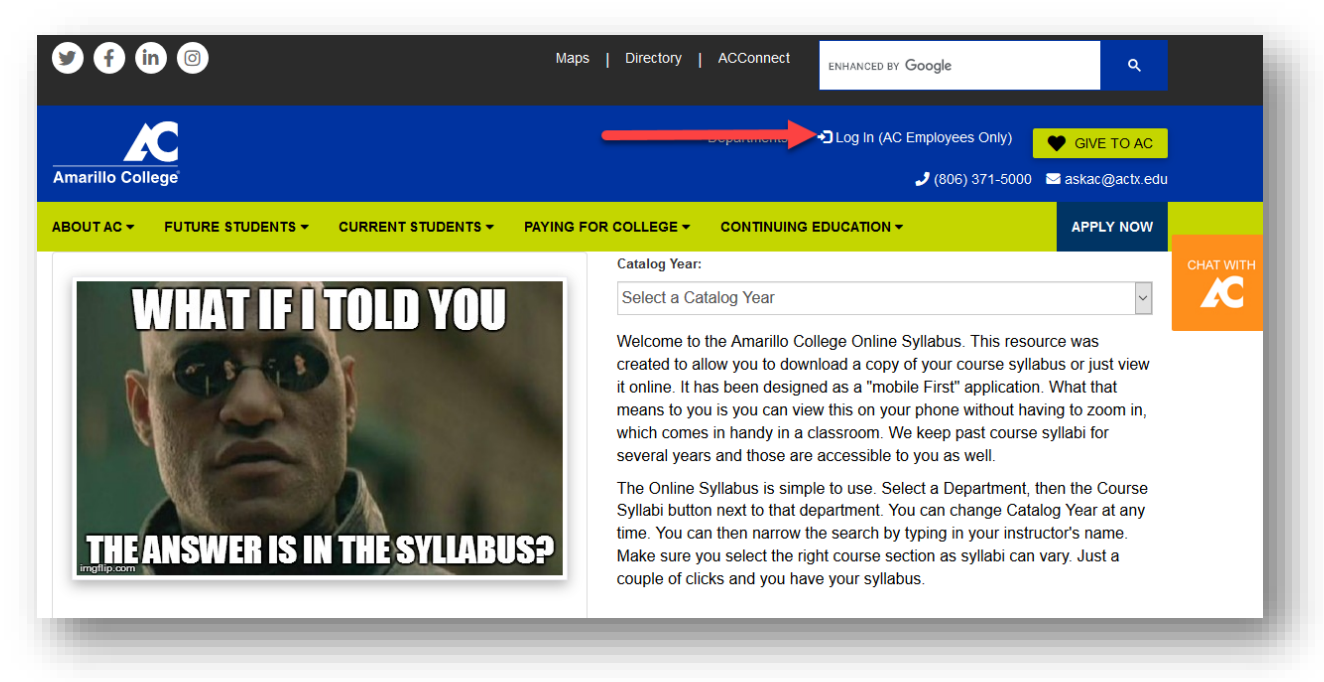

| Amarillo Coll    | ege      |                    |                      |
|------------------|----------|--------------------|----------------------|
| ABOUT AC 🗸       |          | CURRENT STUDENTS - | PAYING FOR COLLEGE - |
| Catalog Year:    | 1        | ACNetID:           |                      |
| Select a Catalog | y Year 🗸 |                    |                      |
|                  | P        | Password:          |                      |
|                  |          | ? HELP             |                      |

3. In the *Search* field, type your department, (example: English, Government, Math), and the form will populate below. Click *Manage Syllabi*.

| SHOW 10 ROWS        | COPY         | EXCEL       |             | Search: | Gov                |
|---------------------|--------------|-------------|-------------|---------|--------------------|
| Department          |              |             | UL.         |         | 11                 |
| Government          |              |             |             | Courses | 🔶 🖹 Manage Syllabi |
| showing 1 to 1 of 1 | entries - fi | Itered from | 105 records |         | Previous 1 Next    |

4. In the *Search* filed, type your Last Name and the form will populate your previous syllabi below.

\*If this is your first time to create a syllabus, check with your supervisor to see whose syllabus they would like for you to copy. Then you would type that instructor's name in this search field and continue as instructed.

| Manage Sy                  | llabi    | CREATE     | NEW SYLLABUS  |            |              |            |    |               |                                                            |  |
|----------------------------|----------|------------|---------------|------------|--------------|------------|----|---------------|------------------------------------------------------------|--|
| SHOW 10 ROWS               | COPY     | EXCEL      | COLUMN        | VISIBILITY |              |            |    |               | Search:                                                    |  |
| Course Name, Nu<br>Section | mber and | Ca<br>I Ye | talog<br>ar ↓ | Semester I | Instructor 1 | Class Type | 11 | Visibility Iî | Last Updated<br>If never updated, create date<br>is shown. |  |

| Manage Syllabi                                          | CREATE NEW SYLLABUS |            |               |                     |              |                                                            |        |  |  |
|---------------------------------------------------------|---------------------|------------|---------------|---------------------|--------------|------------------------------------------------------------|--------|--|--|
| SHOW 10 ROWS COPY EXCEL COLUMN VISIBILITY Search: Jones |                     |            |               |                     |              |                                                            |        |  |  |
| Course Name, Number and Section                         | Catalog<br>Year ↓   | Semester 🎝 | Instructor J↑ | Class Type ↓↑       | Visibility 🕼 | Last Updated<br>If never updated, create date<br>is shown. | 1      |  |  |
| GOVT-2306-008                                           | 2019-2020           | Spring II  | Jones         | On Campus<br>Course | Visible      | 03-19-2020                                                 | ACTION |  |  |
| GOVT-2305-001                                           | 2019-2020           | Spring I   | Jones         | On Campus<br>Course | Visible      | 01-16-2020                                                 | ACTION |  |  |
| GOVT-2306-013                                           | 2019-2020           | Spring I   | Jones         | Hybrid              | Visible      | 01-16-2020                                                 | ACTION |  |  |

## 5. Using the Action dropdown menu, click Copy Syllabus

| SHOW 10 ROWS COPY EXCEL COLUMN VISIBILITY Search: Jones compared by Search: Jones compared by Se |    |                   |                     |               |                     |              |                                                            |                                       |  |
|----------------------------------------------------------------------------------------------------|----|-------------------|---------------------|---------------|---------------------|--------------|------------------------------------------------------------|---------------------------------------|--|
| Course Name, Number and<br>Section                                                                                                    | 11 | Catalog<br>Year ↓ | Semester <b>↓</b> ↑ | Instructor J1 | Class Type 🎵        | Visibility 👫 | Last Updated<br>If never updated, create date<br>is shown. | <b>A</b> C                            |  |
| GOVT-2306-008                                                                                                    |    | 2019-2020         | Spring II           | Reggie Jones  | On Campus<br>Course | Visible      | 03-19-2020                                                 |                                       |  |
| GOVT-2305-001                                                                                                    |    | 2019-2020         | Spring I            | Reggie Jones  | On Campus<br>Course | Visible      | 01-16-2020                                                 | Q View Syllabus ☑ Edit Syllabus Shell |  |
| GOVT-2306-013                                                                                                    |    | 2019-2020         | Spring I            | Reggie Jones  | Hybrid              | Visible      | 01-16-2020                                                 | C Edit Syllabus Contents              |  |

## 6. Use the dropdown menus to edit the Syllabus. \*ENSURE THAT YOU PICK VISIBLE IN THE VISIBILITY OPTION\*

| Create copy of 2019-2020 Texas Government Syllabus                                                                             |   |
|----------------------------------------------------------------------------------------------------|---|
| Enter new course information below, then proceed to conents edit page. This syllabus can be copied to any of your departments. |   |
| * Catalog Year:                                                                                                    | _ |
| Select a Year                                                                                                    | ~ |
| * Select Department:                                                                                                    | _ |
| * Select Course:                                                                                                    |   |
| * Course Section:                                                                                                    |   |
| pick a section                                                                                                    | ~ |
| * Semester:                                                                                                    | _ |
| pick a semester                                                                                                    | ~ |
| * Class Type:                                                                                                    | _ |
| pick a class type                                                                                                    | ~ |
| * Visibility:                                                                                                    | _ |
| pick a visibility option                                                                                                    | ~ |
|                                                                                                    |   |

7. Once ALL the dropdown items have been completed, click CONTINUE TO SYLLABUS CONTENTS

| * Course Section: |  |                               |   |
|-------------------|--|-------------------------------|---|
| 015               |  |                               | ~ |
| * Semester:       |  |                               |   |
| Fall              |  |                               | ~ |
| * Class Type:     |  |                               |   |
| On Campus Course  |  |                               | ~ |
| * Visibility:     |  |                               |   |
| Visible           |  |                               | ~ |
|                   |  |                               |   |
|                   |  | CONTINUE TO SYLLABUS CONTENTS | Ð |
|                   |  |                               | _ |

8. You will now be taken to your NEW Syllabus. <u>Scroll down the page</u>. You are able to edit any items in a GRAY BOX. Click anywhere inside the Gray Box and the editing options will appear.

| E-Mail          |           |   |   |   |   |
|-----------------|-----------|---|---|---|---|
| Phone           |           | • |   | _ |   |
| Office Hours    |           |   |   |   |   |
| Office Location |           |   |   |   |   |
| Catalog Year    | 2020-2021 | • | • | • | • |
| Semester        | Fall      | • |   | • |   |

| pectations             |                                                                                                    |
|------------------------|----------------------------------------------------------------------------------------------------|
|                        | Syllabus contents edited below. Click on content to create editor                                                                        |
| lass Type              | On Campus Course                                                                                                    |
| isibility              | Visible                                                                                                    |
| extbooks               | "Governing Texas" Fourth Edition, Champagne/Harpham/Casellas, by W.W. Norton & Co., Copyright 2017, 500 Fifth Ave. New York, N.Y. 10110. |
| upplies                | Note taking paper, ink pens, No. 2 pencils, printing paper, access to the internet with a printer.                                       |
| Student<br>Performance | Upon successful completion of this course, students will:                                                                                |

9. ENSURE THAT YOU SAVE EACH SECTION BEFORE MOVING ON. There is NO save button at the end of the page, changes must be saved at each section.

| extbooks | D Source   例 孫 ->   G   B   ?   X 副 X 心 箇 面 面   < ->   Q 約   厚   雙-   @ 🤿 🏴                                                                                    |
|----------|----------------------------------------------------------------------------------------------------|
|          | 📅 🗂 🗮 🖬 🚦 🐺 🖶 🖶 🙂 🛏 🕲 🛏 🕲 🕬 😘 💔 銗 💉 📑 🔛 📟 📟 🖷 B I U S Xa x² 🖌 🖌 I <sub>x</sub>                                                                                 |
|          | ] :=   :=   := := := := := := := : Styles - :   Format -                                                                                                    |
|          | <sup>P</sup> "Governing Texas" Fourth Edition, Champagne/ <u>Harpham</u> /Casellas, by W.W. Norton & Co., Copyright 2017, 500 Fifth Ave. New York, N.Y. 10110. |
|          |                                                                                                    |
|          |                                                                                                    |
|          |                                                                                                    |

10. When you have finished editing your information and are satisfied with the finished Syllabus, scroll back to the top of the screen and click *Log Out*.

| Amarillo Coll   | Cege          |            | € Log (<br>€ Log ( | Dut ♥ GIVE TO AC<br>-5000 ≧ askac@actx.edu |           |
|-----------------|---------------|------------|--------------------|--------------------------------------------|-----------|
| ABOUT AC 🗸      |               |            |                    |                                            | APPLY NOW |
| Accounti        | ng Principles | l Syllabus |                    |                                            |           |
| Instructor      |               | P          |                    |                                            |           |
| E-Mail          |               |            |                    |                                            |           |
| Phone           |               |            |                    |                                            |           |
| Office Hours    |               |            |                    |                                            |           |
| Office Location |               |            |                    |                                            |           |
| Catalog Year    | 2020-2021     |            |                    |                                            |           |
|                 |               |            |                    |                                            |           |

**11.** You will now need to navigate to your Syllabus (while you are LOGGED OUT). *\*The reason for this is so that students will be able to access the Syllabus once the URL is linked to your course.* 

Select the Catalog Year from the dropdown menu.

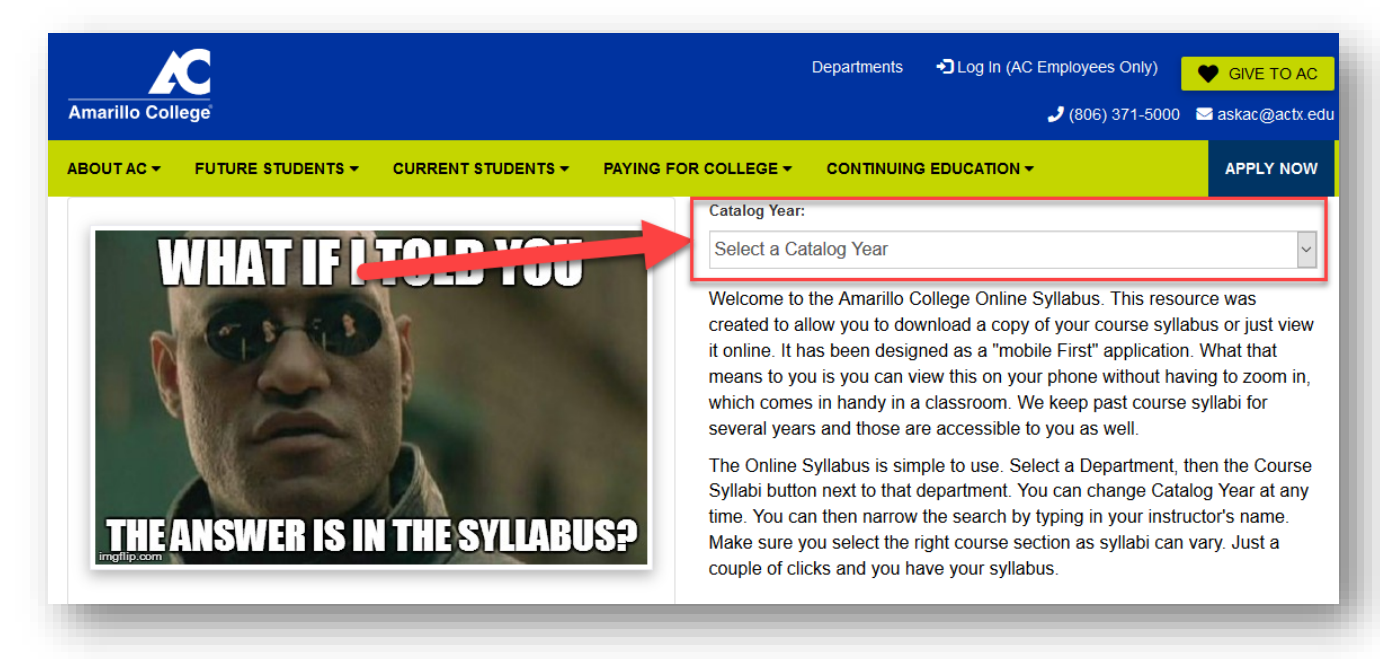

12. In the Search filed, type your Department, the form will populate below. Click Course Syllabi

| Catalog Year:                                          |        |                 |
|--------------------------------------------------------|--------|-----------------|
| Select a Catalog Year                                  |        | ~               |
| All Departments 2020-2021                              |        |                 |
| SHOW 10 ROWS COPY EXCEL                                | Search | GOV             |
| Department                                             | LL     | 11              |
| Government                                             |        | Course Syllabi  |
| Showing 1 to 1 of 1 entries - filtered from 83 records |        |                 |
|                                                        |        | Previous 1 Next |
|                                                        |        |                 |

13. In the *Search* filed, type your Last Name and the form will populate below.

| Manage Sy      | yllabi    | CRI | EATE NEW SYLLABU | IS            |  |                                               |  |
|----------------|-----------|-----|------------------|---------------|--|-----------------------------------------------|--|
| SHOW 10 ROWS   | COPY      | EX  | CEL COLUI        | IN VISIBILITY |  | <br>Search                                    |  |
| Course Name, N | umber and | I   | Catalog          |               |  | Last Updated<br>If never updated, create date |  |
|                |           |     |                  |               |  |                                               |  |

#### 14. Locate the Syllabus you just created and click the [+] sign beside your name

| SHOW 10 R  | ROWS COP | Y EXCEL                  |                                 | Searc      | h: jones         |
|------------|----------|--------------------------|---------------------------------|------------|------------------|
| Instructor | Į1       | Course Title             | Course Name, Number and Section | Semester 1 | Class Type       |
| ð 🗲        |          |                          | GOVT-2306-010                   | Fall I     | On Campus Course |
| Ð          | Jones    | United States Government | GOVT-2305-010                   | Fall I     | Hybrid           |
| Ð          | Jones    | Texas Government         | GOVT-2306-013                   | Spring I   | Hybrid           |
| Ð          | Jones    | United States Government | GOVT-2305-001                   | Spring I   | On Campus Course |
| Ð          | Jones    | Texas Government         | GOVT-2306-008                   | Spring II  | On Campus Course |

#### 15. Click Syllabus

| Jones        | Texas Government | GOVT-2306-010 | Fall I | On Campus Course |
|--------------|------------------|---------------|--------|------------------|
| 🗟 Syllabus 🧲 |                  |               |        |                  |

16. This opens up your new Syllabus. Scroll through it to the end and ensure that everything looks as it should.

| Amarillo College                                                                                                    |                                   |                    |                           |            | 🤳 (806) 371-50 | 100 🖂 askac@actx.edu |          |
|----------------------------------------------------------------------------------------------------|-----------------------------------|--------------------|---------------------------|------------|----------------|----------------------|----------|
| ABOUT AC 👻 FUTU                                                                                                    | RE STUDENTS -                     | CURRENT STUDENTS - |                           | CONTINUING |                | APPLY NOW            |          |
| atalog Year:                                                                                                    |                                   |                    |                           |            |                |                      | CHAT WIT |
|                                                                                                    |                                   |                    |                           |            |                |                      |          |
| elect a Catalog Year<br>exas Gove<br>Return to Syll<br>nstructor In                                                                                                    | ernment<br>abus List<br>formation | Syllabus           |                           |            |                | <u> </u>             | Æ        |
| Select a Catalog Year<br><b>Exas Gove</b><br><b>Return to Syll</b><br><b>nstructor In</b><br>Instructor                                                                                                    | ernment<br>abus List<br>formation | Syllabus           | E-Mail                    |            |                | ~                    | A        |
| Select a Catalog Year Cexas Gove Cexas Gove | ernment<br>abus List<br>formation | Syllabus<br>ø      | E-Mail<br>Office Location |            |                | ~                    | A        |

17. At the top of the screen, copy the URL from the address bar

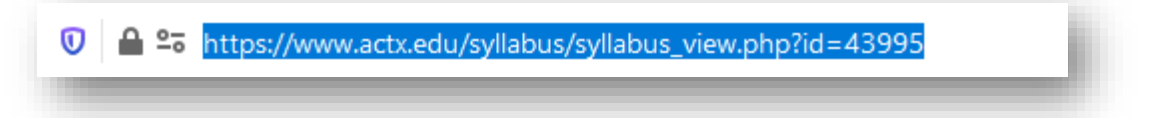

**18.** BACK IN BLACKBOARD, in your current course, use the dropdown menu beside the Syllabus link in the menu. Click on *Web Link* 

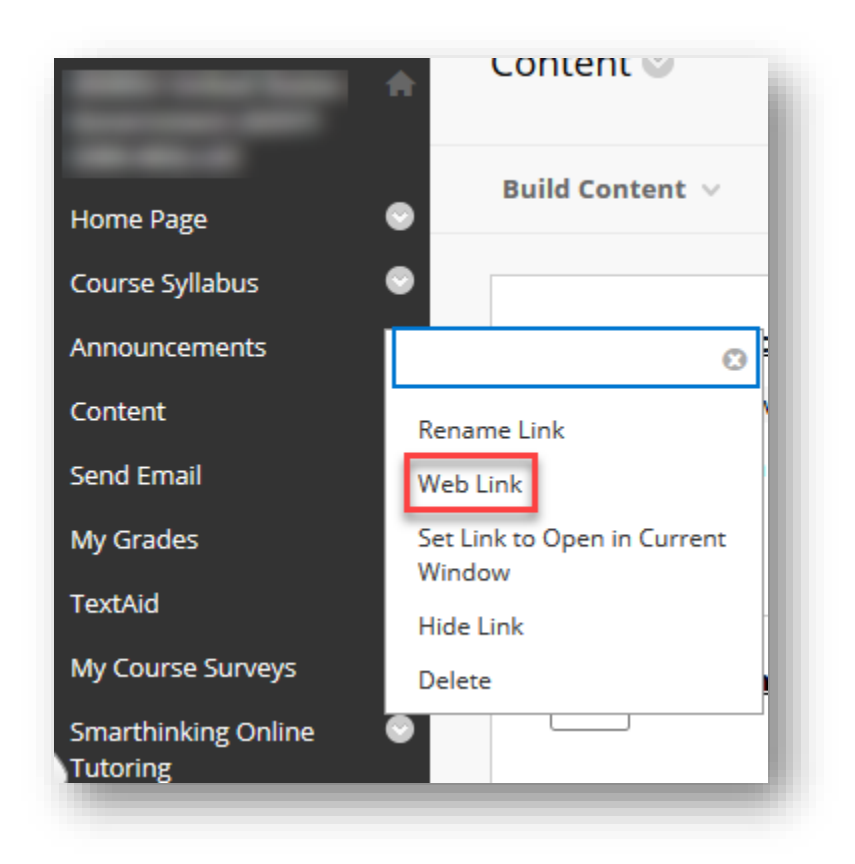

19. In the pop-up box, DELETE the text highlighted in blue. PASTE the URL you copied from the Syllabus Manager and click *Submit*.

| * URL: | https://www.actx.edu/syllabus            |
|--------|------------------------------------------|
|        | For example,<br>http://www.myschool.edu/ |
|        | Cancer Submit                            |

20. Your new Syllabus is now linked to your course. Click on the Syllabus link and you will be taken to your new Syllabus.

If you have any questions about linking your syllabus to your Blackboard course, please contact the Center for Teaching and Learning at <u>ctlhelp@actx.edu</u>.